# Manual Grupo de Veiculos

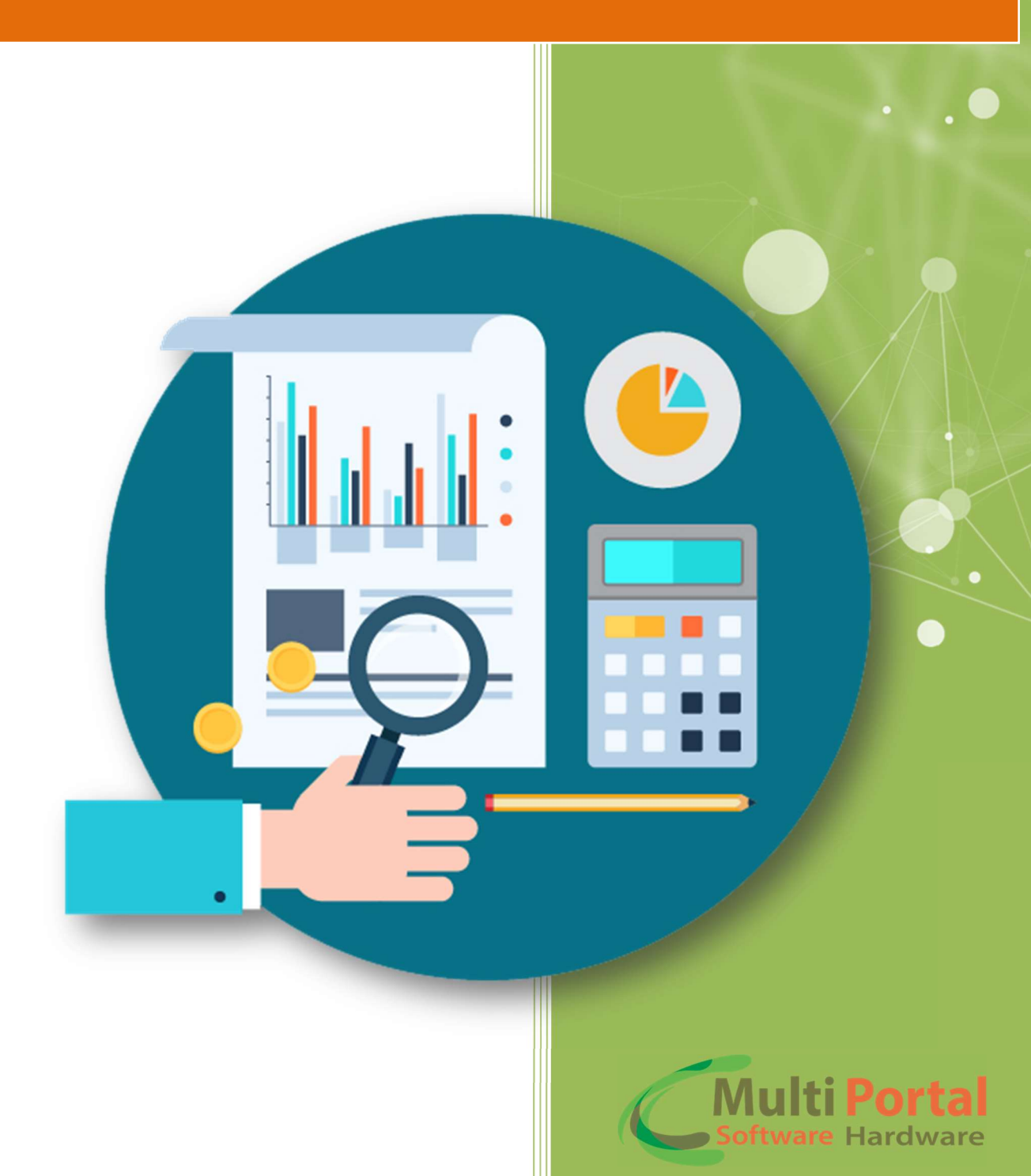

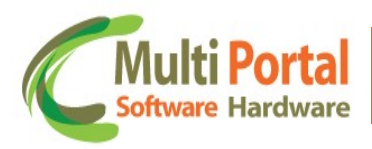

# Sumário

| Apresentação          | 2 |
|-----------------------|---|
| Home                  | 2 |
| Definição do Idioma   | 3 |
| Grupo de veículos     | 4 |
| Contatos Multi Portal | 7 |

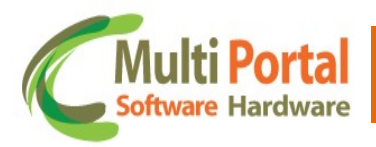

# Apresentação

Prezado usuário, agradecemos a escolha de um produto da Multi Portal.

A Multi Portal é focada no desenvolvimento de hardware e software com alta tecnologia para seguimento de rastreamento.

O Manual de usuário é o guia que vai lhe permitir o uso de forma correta, fornecendo as condições necessárias para o melhor desempenho. Leia o manual atentamente e siga corretamente as instruções de uso do produto e mantenha-o ao seu alcance para eventuais dúvidas.

Para maiores esclarecimentos que não constam neste manual, entre em contato com nosso SAC através do telefone **(11) 4055-1410**, onde profissionais aptos estão à sua disposição.

## Home

Prezado usuário, através do e-mail você receberá um link da Multi Portal para acesso ao software, nesse e-mail consta a senha padrão que deve ser alterada após o primeiro acesso.

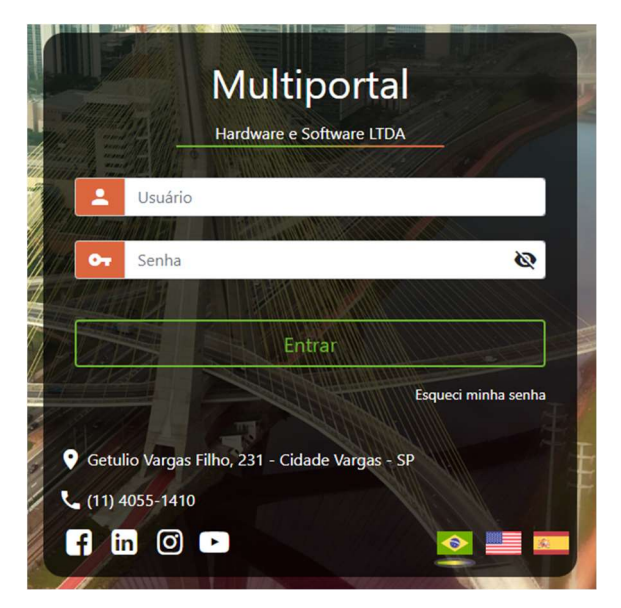

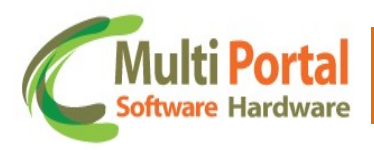

### Definição do Idioma

O software da Multi Portal é disponibilizado em três idiomas:

- ✓ Português (Brasil)
- ✓ English (United States)
- ✓ Español

Para selecionar o idioma basta clicar sobre seta ao lado do campo Língua e

selecionar a língua desejada conforme ilustra a imagem abaixo:

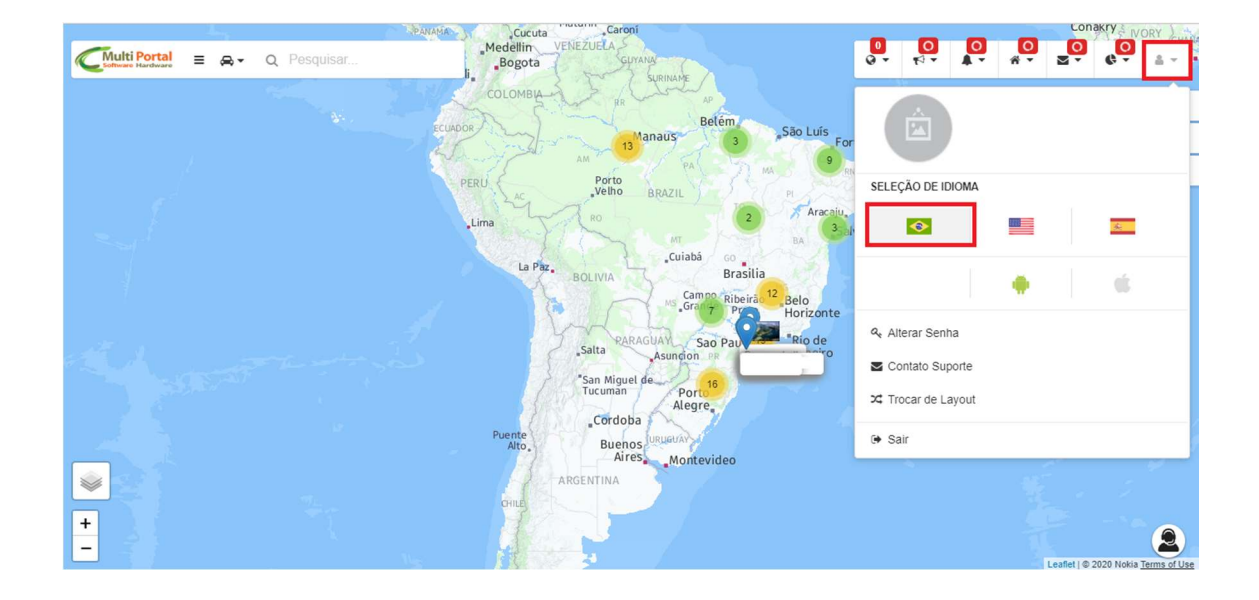

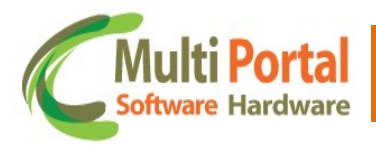

#### Grupo de veículos

Este menu serve para agrupar veículos em um grupo, que pode ser usado em outros menus do sistema, como Relatórios, pesquisa no mapa, comandos, entre outros.

Para cadastrar o grupo de veículos, vá no menu "**Cadastros Gerais > Grupo** de veículos":

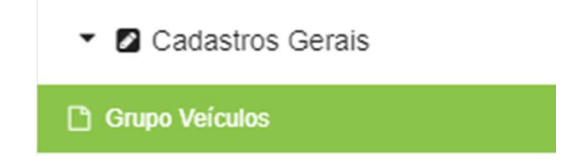

Clique em **Novo** para criar um grupo:

| Grupo Veículo | s    | 🗣 Novo | Pesquisar | of Limpar | P Carregar arquivo |
|---------------|------|--------|-----------|-----------|--------------------|
| Ações         | Nome |        |           |           | Descrição          |
|               | Nome |        |           |           | Descrição          |

Insira nome do grupo e a descrição dele, depois clique em Salvar:

| Grupo Veiculos |                                | 🖹 Salvar 🛛 🔨 Voltar |                            |   |  |
|----------------|--------------------------------|---------------------|----------------------------|---|--|
|                | * Campos obrigatórios          |                     | x                          |   |  |
|                | Nome: *<br>TesteMP             |                     | Descrição: *<br>Teste ANTT | 1 |  |
| L              | Grupo Privado: Ônibus (Linha): |                     |                            | 1 |  |

Depois de criado o Grupo, clique em **voltar**, pesquise pelo grupo criado, e clique no ícone de **carro vermelho:** 

| Grupo Veículos |         | 👇 Novo     | 🝼 Limpar | 👇 Carregar arquivo | Excel | PDF   | 🖯 HTML |
|----------------|---------|------------|----------|--------------------|-------|-------|--------|
| Ações          | Nome    |            |          |                    | Desc  | rição |        |
| 2 🐐 🕯          | TESTEMP | TESTE ANTT |          |                    |       |       |        |

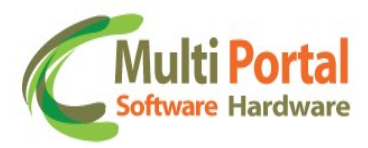

Existira algumas abas para fazer a pesquisa e adicionar os veículos no grupo.

**Dados Gerais –** Essa aba serve para pesquisar por placa do veículo, assim que digitado a placa, selecione o veículo e clique em **adicionar veículo.** 

| Dados Gerais  | Proprietário/Empresa | Proprietário/Empresa Automático | Upload de arquivo |
|---------------|----------------------|---------------------------------|-------------------|
| Pesquisar veí | culo                 | A disionar Valaula              | Adjajanar Todas   |
|               |                      |                                 | Adicionar lodos   |
|               |                      |                                 |                   |

**Proprietário/Empresa –** Nessa Aba é possível fazer a pesquisa por Proprietário ou Empresa, digite o nome do proprietário, em seguida clique em **Pesquisar**, aparecerão os veículos vinculados nesse proprietário, clicando no botão com o símbolo "+" adicionamos ao grupo.

| 'esquisa Proprietario/Empresa |                   |                      |                 |
|-------------------------------|-------------------|----------------------|-----------------|
| <b>JULTI PORTA</b>            | AL (Pessoa)       | Pesquisar            | Adicionar Todos |
| iculos do Pro                 | prietário/Empresa |                      |                 |
|                               | Ações             | Veículos             |                 |
|                               |                   |                      |                 |
|                               | +                 | TESTE MICRO HUNTE    | R               |
|                               |                   | TESTE MINI LC MARIAN | IA 1            |
|                               |                   |                      |                 |
|                               | •                 | TESTEACACIO          |                 |
|                               |                   |                      |                 |
|                               | +                 | FYJ-0799             |                 |

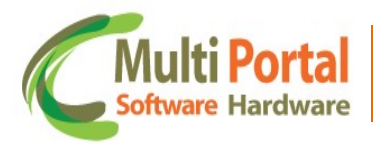

**Proprietário/Empresa Automático –** Nessa aba é possível pesquisar por Proprietário ou Empresa e ao clicar em **adicionar** será acionado todos os carros vinculados ao Proprietário ou Empresa pesquisada.

| quisa Proprietário/Empresa |                      |  |
|----------------------------|----------------------|--|
| ULTI PORTAL                | Adicionar            |  |
|                            |                      |  |
|                            |                      |  |
| prietario/Empresa          |                      |  |
| prietario/Empresa          |                      |  |
| Ações                      | Proprietário/Empresa |  |
| Ações                      | Proprietário/Empresa |  |

**Upload de arquivo –** Nessa aba é possível subir um arquivo com as placas que serão adicionados ao grupo, assim que selecionado o arquivo irá carregar as placas, depois é só clicar em validar para adicioná-las.

| Veiculos - Gru | upo: ASD3 🧐 Voltar 🔮 Atualizar                                                      |  |
|----------------|-------------------------------------------------------------------------------------|--|
|                | * Campos obrgatórios X                                                              |  |
|                | Dados Gerais Proprietário/Empresa Proprietário/Empresa Automático Upload de arquivo |  |
|                | Escolher Arquivo Nenhum arquivo escolhido Validar Veiculos                          |  |
|                |                                                                                     |  |
|                |                                                                                     |  |

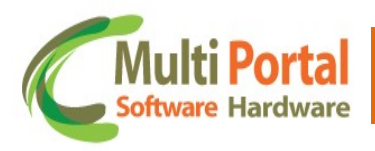

#### **Contatos Multi Portal**

Caso haja alguma dúvida referente às informações passadas, entre em contato com a central de atendimento Multi Portal através do telefone: **(11) 4055-1410**, onde profissionais aptos estarão à disposição para seu auxílio.

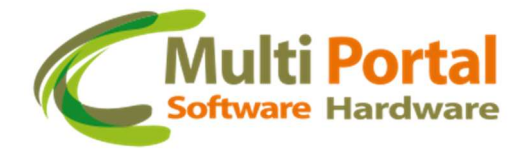

#### Endereço

Rua Getúlio Vargas Filho, 231 - Cidade Vargas

CEP 04318-030 - São Paulo / SP Brasil

www.mportal.com.br

contato@mportal.com.br

+55 11 4055-1410